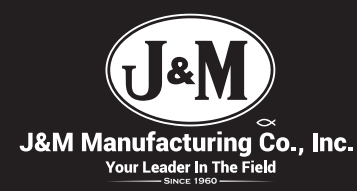

# iFarm<sup>™</sup> Quick Start Guide

#### Tools

Electric Drill 3/16" Drill Bit 5/16" Hex Driver Phillips head screwdriver Pen/Pencil

### Part Supplied

iFarm Device IFM-IP65 X4 10-24 se AA 3.6v Lithium Battery TL-5903 X5 Zip-ties X4 10-24 - 1" Hex Bolts

X4 10-24 serrated flanged nut X5 Zip-ties

#### Step 1

Place the iFarm<sup>™</sup> device on the inside of the front left leg of the grain cart close to the scale junction box. Using a pen, mark the location of the 4 corner holes. Drill holes out using the 3/16″ drill bit and electric drill.

#### Step 2

Fasten the iFarm device using the four 10-24x1" hex machine bolts and four serrated flange nuts. Tighten all bolt when completed using 5/16" Hex Driver.

#### Step 3

Disconnect the cable from the previously installed scale indicator and connect into the iFarm<sup>™</sup> device. Secure cable with supplied zip-ties.

#### Step 4

Remove cover with Phillips heads screw driver. Install AA 3.6v lithium battery. Replace cover and secure.

#### Step 5

Remove previously installed scale indicator, battery holder, 12v lead-acid battery, mounting plate and 12v power line.

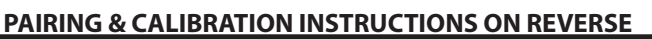

**J&M Manufacturing Co., Inc.** Fort Recovery, OH 45846 419.375.2376 ifarm@jm-inc.com

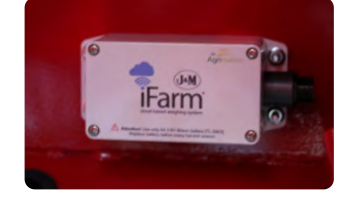

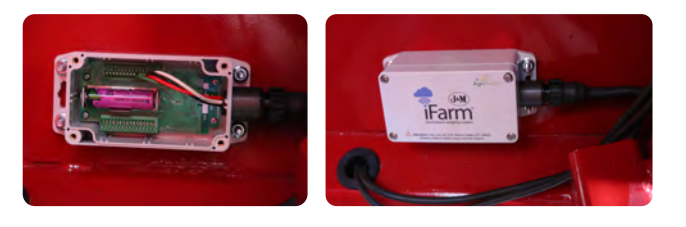

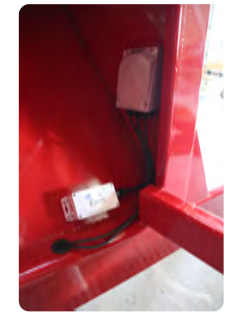

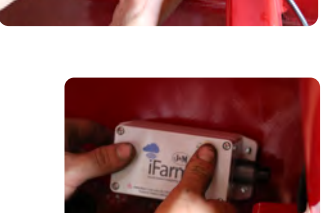

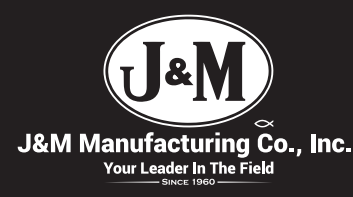

## iFarm<sup>™</sup> Pairing & Calibration Guide

iFarm<sup>™</sup> App by Bitstrata<sup>™</sup>

#### Info

The iFarm<sup>™</sup> device and the iFarm<sup>™</sup> App by Bitstrata<sup>™</sup> communicate wirelessly via bluetooth. In order for all components to function, bluetooth on your device must be turned in the setting panel and be with in a distance of at least 50'-150'. This one time procedure is only needed to be repeated if transferring the iFarm<sup>™</sup> device to another grain cart.

#### Step 1

Download the iFarm<sup>™</sup> app from the Apple App Store or Android Play Store. You can also scan this bar-code to take you to the app and more instructional information.

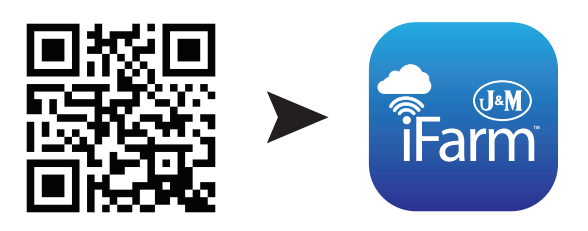

www.jm-inc.com/ifarm/

#### Step 2

Open the app and navigate to the Settings panel. Press the plus symbol + in the top left corner. Wait 10 sec for your smartphone/tablet to pair with the iFarm device. Press Okay. Name your iFarm device. (ex. J&M 1151). Press DONE.

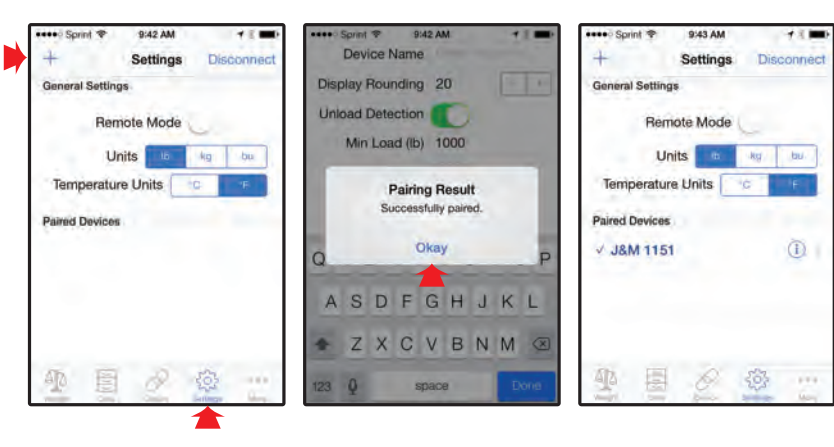

#### Step 3

Navigate to the *S* **Device** panel. With the cart attached to the tractor and jack is removed, press **Zero Scale**. Press **Yes**. Fill your grain cart with some grain around 5,000 -10,000 lbs. Get a reading from a certified scale. Enter that weight into the **Certified Reading** area. Select the **Weight** panel and enter the displayed value into the **Cart Reading** area. Press **Calculate**. A new **Calibration Factor** will be displayed. Press **Save Settings**. Press **Yes**.

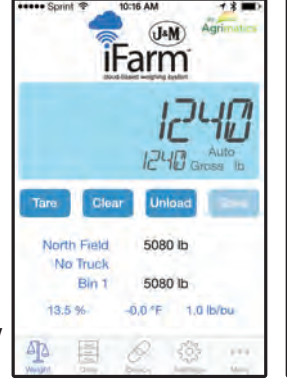

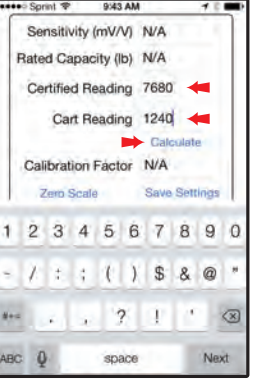

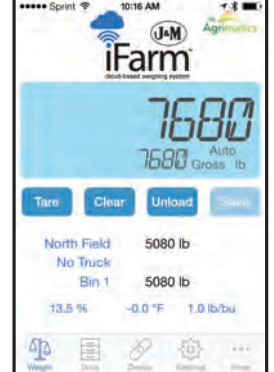